# Manual del administrador de usuarios

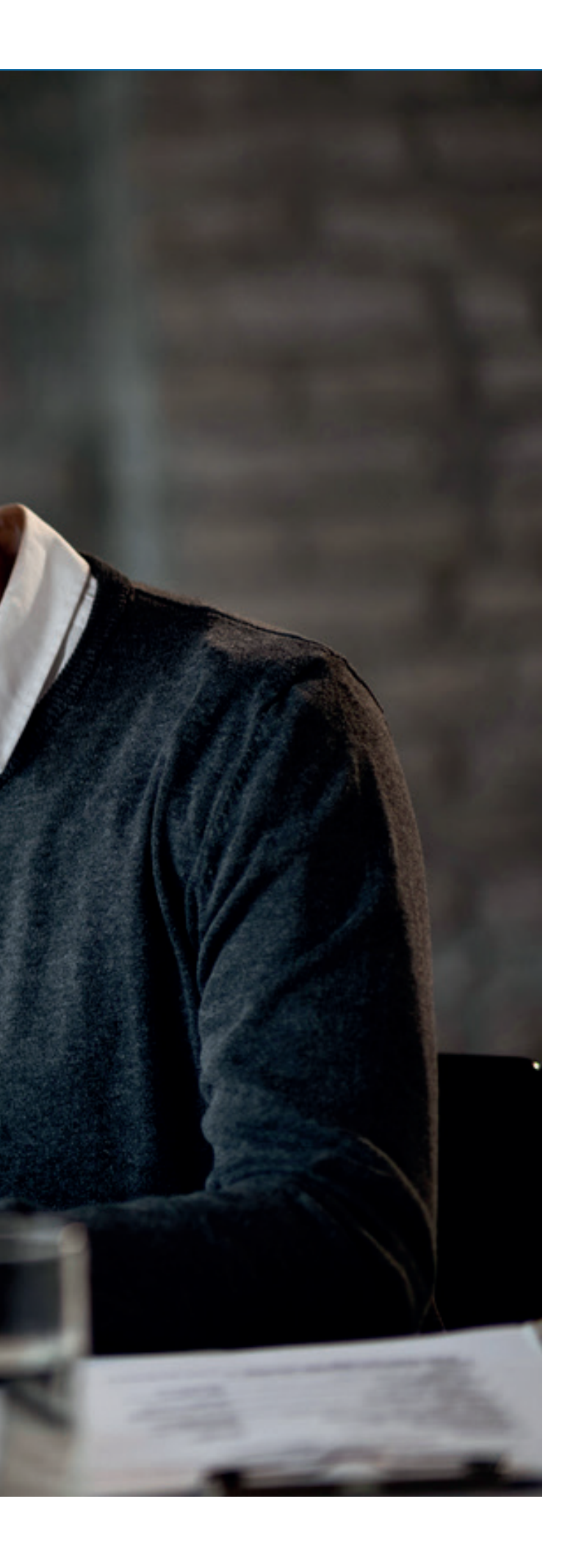

## Contenido

- Responsabilidades del administrador de usuarios
- Creación de usuarios
- Deshabilitar o habilitar usuarios
- Modificar datos y accesos de los usuarios

Responsabilidades del administrador de usuarios

#### Responsabilidades del administrador de usuarios

Como administrador de usuarios del portal Somos Corredores, serás responsable de la gestión de los usuarios para el bróker que tengas asignado. Tus responsabilidades son las siguientes:

- Crear nuevos usuarios.
- Deshabilitar o habilitar usuarios.
- Modificar los datos y accesos de los usuarios de la empresa.
- Notificar problemas relacionados con las funciones anteriores.

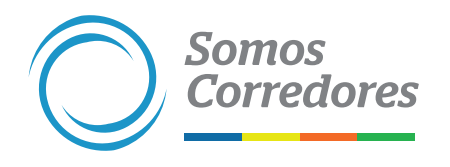

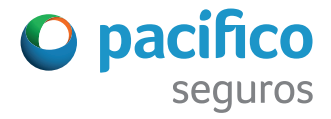

#### **1.** Ingresa al portal Somos Corredores (www.somoscorredores.pacifico.com.pe).

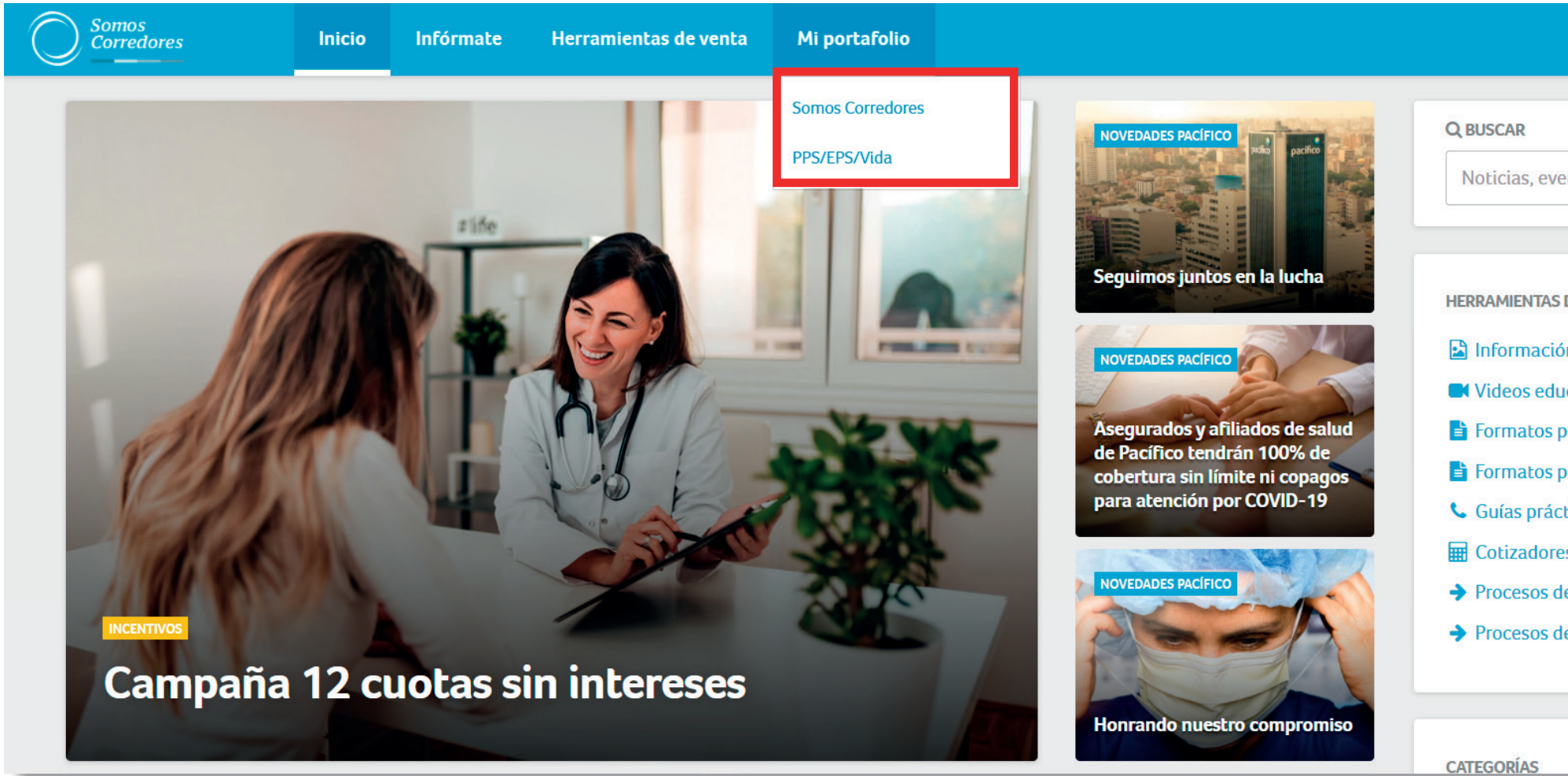

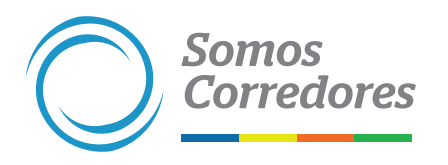

| O pacifico         |
|--------------------|
|                    |
|                    |
| ntos, regulaciones |
|                    |
|                    |
| DE VENTA           |
|                    |
| n de productos     |
| cativos            |
| ara personas       |
| ara empresas       |
| ticas              |
| s                  |
| e productos        |
| e cobranzas        |
|                    |
|                    |
|                    |
|                    |

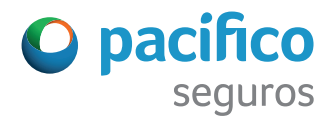

#### 2. Ingresa a Gestionar Usuarios.

| A         | Inicio                          |                | Incen                 | tivos      | Pólizas    | Estados de C     | uenta <del>-</del> | Siniestros <del>-</del> | Clientes -                  | Comisi      | ones <del>+</del> | Emisión en Línea 🔸 | 6                                    |                                                  |               |
|-----------|---------------------------------|----------------|-----------------------|------------|------------|------------------|--------------------|-------------------------|-----------------------------|-------------|-------------------|--------------------|--------------------------------------|--------------------------------------------------|---------------|
| lì        | Mi portafolio                   | Pro            | ograma                | de Ir      | ncentiv    | /OS              |                    |                         |                             |             | Descar            | gar resumen 🛓      |                                      |                                                  |               |
| 2         | Herramientas de venta           | NCE A          | CUMULADO              | PROGR      | AMA DE II  | NCENTIVOS 20     | 20 🕕               |                         |                             |             |                   |                    | HERRAM                               | IIENTAS DE VENTA                                 |               |
| 0         | Campus                          |                |                       |            |            |                  |                    | US\$ 227 300.00         | Γ.                          |             |                   |                    |                                      | Cotizadores                                      |               |
| 0         | Configuración 👻                 | 020            |                       |            |            |                  |                    |                         |                             | US\$ 253 60 | 00.18             |                    |                                      | Formatos para personas<br>Formatos para empresas |               |
|           | Súper usuario                   | US\$ 01 212.37 |                       |            |            |                  |                    |                         |                             |             |                   |                    | Manuales<br>Información de productos |                                                  |               |
|           | Ajustes y configuración         | 0              |                       | 50000      | 8          | 100000           | 150000             | 200000                  | 25000                       | 10          | 300000            | 350000             | h                                    | Procesos de cobranza                             |               |
|           | <u>Gestionar usuarios</u>       | 67             | 200/ -                |            |            |                  |                    | 20.210                  | 0/                          |             |                   | e                  |                                      |                                                  |               |
|           | Historial de movimientos        | ecimier        | nto compara           | ativo al r | nismo peri | iodo del año pre | evio               | Siniestralida           | <b>/o</b><br>d concurso act | umulada     |                   |                    |                                      |                                                  |               |
|           | Gestión de Bróker               |                | 1                     |            |            | 2                |                    |                         |                             |             |                   |                    |                                      |                                                  |               |
|           | Actualizar contraseña           | os los r       | ION MENSU.<br>ramos 💙 | AL PRIM    | IA CONCU   | RSO EN DOLAR     | ES                 |                         |                             |             |                   |                    |                                      |                                                  |               |
| P         | Salir de mi cuenta              |                |                       |            |            |                  |                    |                         |                             |             |                   |                    |                                      |                                                  | ¿Cómo podemos |
| https://s | somoscorredores.pacifico.com.pe | pe/group/gu    | uest/pga/us           | ers        |            |                  | 0 2015             | 9 🔵 2020                |                             |             |                   |                    |                                      |                                                  | W             |

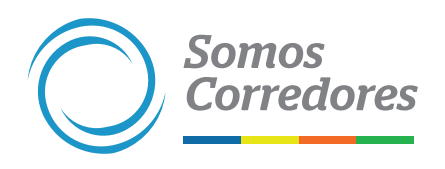

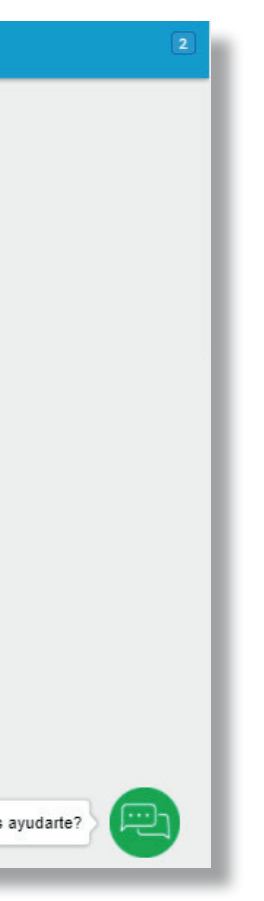

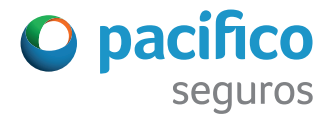

#### 3. Haz clic en el botón Agregar nuevo usuario.

|   | Somos                  | Incentivos | Pólizas | Estados de Quenta - | Siniestros - | Clientes - | Comisiones -  | Emisión en Línea 🛩 |   |     |                                  |        |      |                  |                         |
|---|------------------------|------------|---------|---------------------|--------------|------------|---------------|--------------------|---|-----|----------------------------------|--------|------|------------------|-------------------------|
|   |                        |            | T ONLOS |                     | offic Street | Gircines   | Completics    |                    |   |     |                                  |        |      |                  |                         |
|   | Gestión de usuarios    |            |         |                     |              |            |               |                    |   |     |                                  |        |      |                  |                         |
|   | Agregar nuevo usuario  |            |         |                     |              |            |               |                    |   |     |                                  |        |      |                  |                         |
|   |                        |            |         |                     |              |            |               |                    |   |     |                                  |        |      |                  | x Exce                  |
|   | Mostrar 10 🗸 registros |            |         |                     |              |            |               |                    |   |     |                                  |        | Busc | ar:              |                         |
|   | N° A Broker            | ¢          | Nombre  | completo            |              | ¢          | Correo electr | ónico              | ÷ | Rol | $\stackrel{\mathbb{A}}{\forall}$ | Estado | ÷    | Último<br>acceso | ∲ Última<br>modificacio |
| ÷ |                        |            |         |                     |              |            |               |                    |   |     |                                  |        |      |                  |                         |

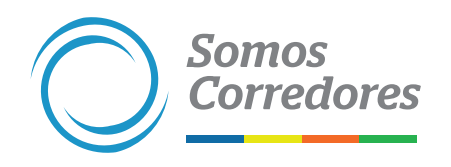

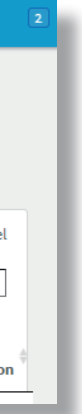

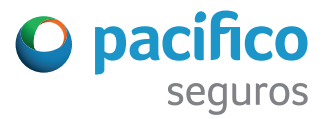

#### 4. Llena los campos de Información Personal.

|                                      | Incentivos Pólizas Estados de Cuenta - | Siniestros - Clientes - Comisiones - | Emisión en Línea -  |
|--------------------------------------|----------------------------------------|--------------------------------------|---------------------|
| < Añadir nuevo usuario               |                                        |                                      |                     |
| INFORMACIÓN PERSONAL PERMISOS, ACCES | SOS Y BRÓKER                           |                                      |                     |
| NOMBRE (REQUERIDO)                   |                                        | FECHA DE NACIMIENTO                  | (REQUERIDO)         |
|                                      |                                        | 01/01/1970                           |                     |
| APELLIDO (REQUERIDO)                 |                                        | DIRECCION DE CORREO (                | (REQUERIDO)         |
|                                      |                                        |                                      |                     |
| RUC / DNI (REQUERIDO)                |                                        | CELULAR                              |                     |
|                                      |                                        |                                      |                     |
| CARGO (REQUERIDO)                    |                                        | TELÉFONO DE OFICINA                  | ANEXO               |
|                                      |                                        |                                      |                     |
|                                      |                                        |                                      | Siguiente≯          |
|                                      |                                        |                                      | ¿Cómo podemos ayuda |

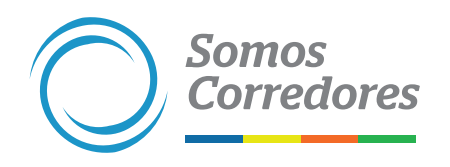

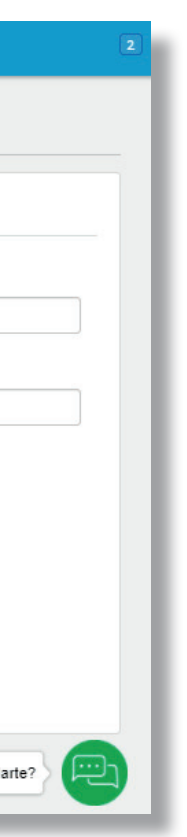

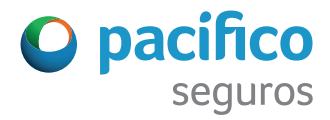

5. Asigna al bróker y da permisos / accesos. Define si se le asigna un perfil gerencial o ejecutivo (en este último perfil se puede restringir accesos).

|                                        | Incentivos Pólizas Estados de Cuenta - Siniestros - Client | s - Comisiones - Emisión en Línea - | 2 |
|----------------------------------------|------------------------------------------------------------|-------------------------------------|---|
| < Añadir nuevo usuario                 |                                                            |                                     |   |
| INFORMACIÓN PERSONAL PERMISOS,         | ACCESOS Y BRÓKER                                           |                                     |   |
|                                        | SECCIONES ACTIVAS PARA ESTE USUARIO                        | BROKER                              |   |
| Ejecutivo \$<br>Gerencial<br>Ejecutivo | Clientes                                                   |                                     |   |
|                                        | ♂ Habilitar descarga de PDF y Excel                        |                                     |   |
|                                        | Pólizas                                                    |                                     |   |
|                                        | 🕑 Habilitar descarga de PDF y Excel                        |                                     |   |
|                                        | Siniestros                                                 |                                     |   |
|                                        | ♥ Habilitar descarga de PDF y Excel                        |                                     |   |
|                                        | ○ Estados de cuenta.                                       |                                     |   |
|                                        | ○ Comisiones                                               | ¿Cómo podemos ayudarte?             |   |
|                                        | 2                                                          |                                     |   |

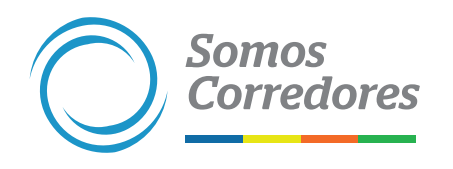

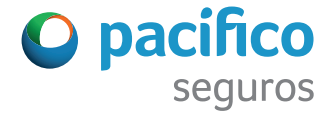

6. Al terminar de llenar todos los campos, revisa los datos ingresados y haz clic en Agregar usuario.

| INFORMACIÓN PERSONAL | RMISOS, ACCESOS Y BRÓKER                                                                                                    |   |       |      |
|----------------------|----------------------------------------------------------------------------------------------------|---|-------|------|
| Gerencial            | <ul> <li>SECCIONES ACTIVAS PARA ESTE USUARIO</li> <li>Admin de Usuarios</li> <li>Ecommerce Auto</li> <li>Riesgos Generales</li> <li>Ecommerce Vida Ley</li> </ul> | © | ROKER |      |
|                      | O Salud                                                                                                    |   |       | <br> |

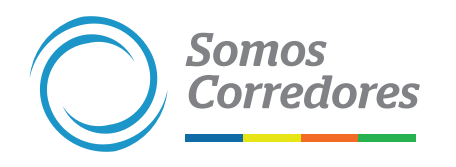

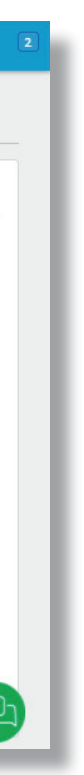

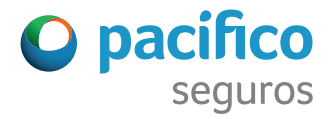

#### **1.** Ingresa al portal Somos Corredores (www.somoscorredores.pacifico.com.pe).

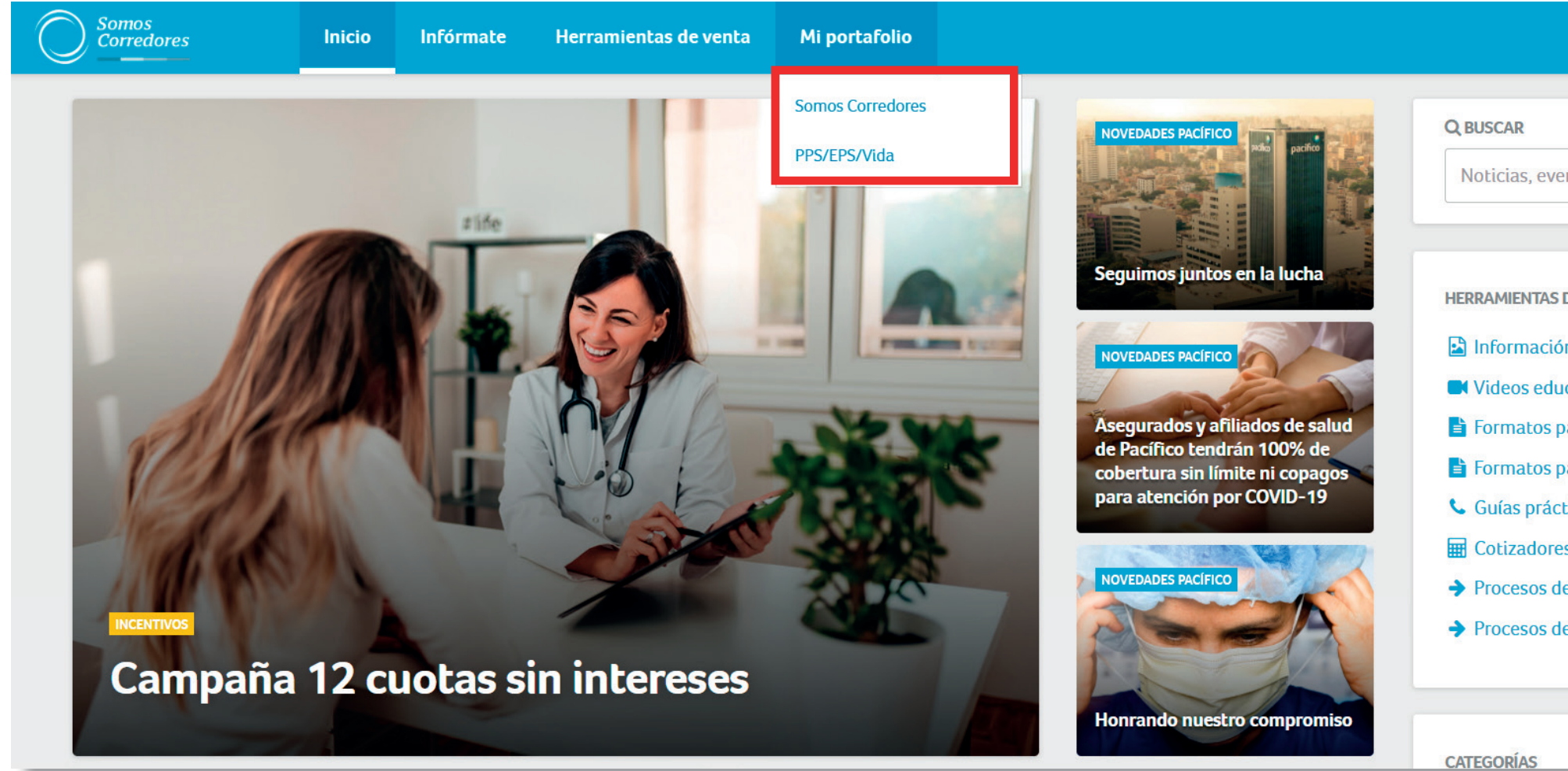

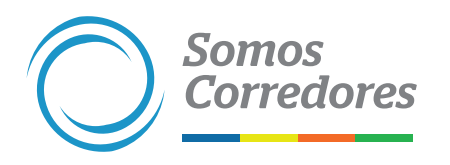

| 🕑 pacífico         |
|--------------------|
|                    |
|                    |
| ntos, regulaciones |
|                    |
|                    |
| DE VENTA           |
| n de productos     |
| cativos            |
| ara personas       |
| ara empresas       |
| ticas              |
| S                  |
| e productos        |
| e cobranzas        |
|                    |
|                    |
|                    |

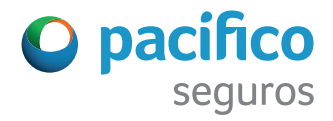

#### **2.** Ingresa a Gestionar Usuarios.

| A        | Inicio                          |           | Ince       | entivos             | Pólizas            | Estados de                    | e Cuenta 👻 | Siniestros <del>-</del> | Clientes +                  | Comisi      | ones <del>-</del> | Emisión en Línea 🗸 | 6     |                                                  |               |
|----------|---------------------------------|-----------|------------|---------------------|--------------------|-------------------------------|------------|-------------------------|-----------------------------|-------------|-------------------|--------------------|-------|--------------------------------------------------|---------------|
| l        | Mi portafolio                   | Pr        | rogram     | a de l              | ncenti             | vos                           |            |                         |                             |             | Desca             | rgar resumen 🛓     |       |                                                  |               |
| 2        | Herramientas de venta           | NCE A     | ACUMULAD   | O PROG              | RAMA DE            | INCENTIVOS 2                  | 020 🛈      |                         |                             |             |                   |                    | HERRA | MIENTAS DE VENTA                                 |               |
| Þ        | Campus                          |           |            |                     |                    |                               |            | US\$ 227 300.00         | ٢.                          |             |                   |                    |       | Cotizadores                                      |               |
| 0        | Configuración 👻                 | 020       |            |                     |                    |                               |            |                         |                             | US\$ 253 60 | 0.18              |                    |       | Formatos para personas<br>Formatos para empresas |               |
|          | Súper usuario                   | 019       |            |                     |                    | US\$ 91 212.37                | r.         |                         |                             |             |                   |                    |       | Manuales                                         |               |
|          | Ajustes y configuración         | 0         |            | 50000               | 6                  | 100000                        | 150000     | 200000                  | 25000                       | 0           | 300000            | 350000             |       | Procesos de cobranza                             |               |
|          | <u>Gestionar usuarios</u>       | 67        | 200/       | _                   |                    |                               |            | 20.219                  |                             |             |                   | C                  |       |                                                  |               |
|          | Historial de movimientos        | ecimie    | .30%       | Enero<br>arativo al | - Octu<br>mismo pe | <b>bre</b><br>riodo del año p | orevio     | Siniestralidad          | <b>/o</b><br>d concurso acu | ımulada     |                   |                    |       |                                                  |               |
|          | Gestión de Bróker               |           | e.         |                     |                    |                               |            |                         |                             |             |                   |                    |       |                                                  |               |
|          | Actualizar contraseña           | os los    | CION MENS  |                     | MA CONC            | JRSO EN DÓLA                  | ARES       |                         |                             |             |                   |                    |       |                                                  |               |
| ₽        | Salir de mi cuenta              |           |            |                     |                    |                               |            |                         |                             |             |                   |                    |       |                                                  | ¿Cómo podemos |
| ttps://s | comoscorredores.pacifico.com.pe | e/group/g | guest/pga/ | users               |                    |                               | 0 2015     | 9 🔵 2020                |                             |             |                   |                    |       |                                                  |               |

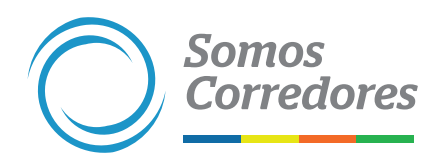

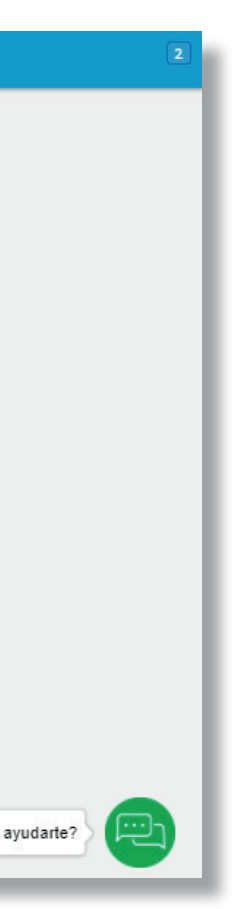

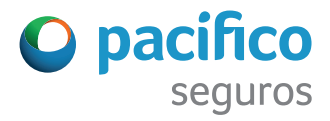

**3.** En la casilla **Buscar**, ingresa el nombre o correo del usuario a deshabilitar.

| Gestión de usuarios    |                   |                    |         |                           |
|------------------------|-------------------|--------------------|---------|---------------------------|
| Mostrar 10 🗸 registros |                   |                    |         | Buscar:                   |
| N° 🔺 Broker            | + Nombre completo | Correo electrónico | ≑ Rol ≑ | Estado ∳ Último<br>acceso |
|                        |                   |                    |         |                           |

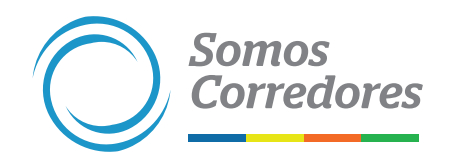

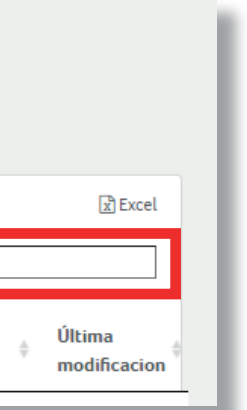

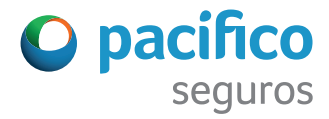

#### 4. Haz clic en el nombre del usuario.

|                                                                 | Incentivos        | Pólizas Estad        | os de Cuenta 👻 | Siniestros - | Clientes - | Comisiones - | Emisión en Línea 🔸 |   |           |        |                  |
|-----------------------------------------------------------------|-------------------|----------------------|----------------|--------------|------------|--------------|--------------------|---|-----------|--------|------------------|
| Gestión de usuarios                                             |                   |                      |                |              |            |              |                    |   |           |        |                  |
| Agregar nuevo usuario                                           |                   |                      |                |              |            |              |                    |   |           |        |                  |
| Mostrar 10 🗸 registros                                          |                   |                      |                |              |            |              |                    |   |           |        | Buscar: vmiyash  |
| N° 🔺 Broker                                                     | ÷                 | Nombre comple        | eto            |              |            | Correo elect | trónico            | ÷ | Rol       | Estado | Último<br>acceso |
| PRUEBACORREDOR01<br>305156 PRUEBACORREDOR01<br>PRUEBACORREDOR01 |                   | Valeria Miyashiro    | D              |              |            | vmiyashiro@p | pacifico.com.pe    |   | Ejecutivo | ACTIVO | 19/03/2019       |
| Mostrando registros del 1 al 1 de un total de 1 reg             | jistros (filtrado | de un total de 5,389 | 9 registros)   |              |            |              |                    |   |           |        | Anterior 1       |
|                                                                 |                   |                      |                |              |            |              |                    |   |           |        |                  |

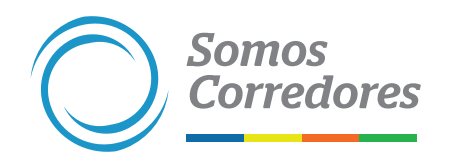

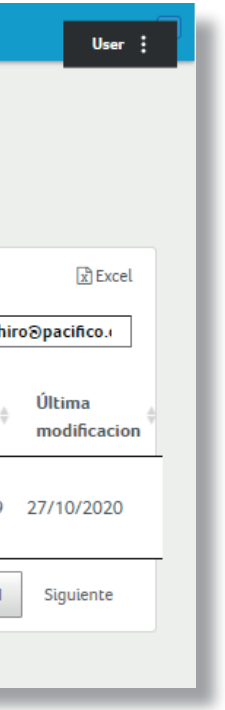

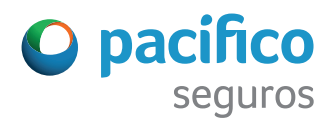

5. Haz clic en el botón Deshabilitar usuario. En caso esté deshabilitado y desees habilitarlo, haz clic en el botón Habilitar usuario.

|                       | Incentivos | Pólizas | Estados de Cuenta 👻 | Siniestros - | Clientes - | Comisiones -      | Emisió     | ón en Línea - |   |                    |        |
|-----------------------|------------|---------|---------------------|--------------|------------|-------------------|------------|---------------|---|--------------------|--------|
| ← Todos los usuarios  |            |         |                     |              |            |                   |            |               |   |                    |        |
| Valeria Mivashiro and |            |         |                     |              |            |                   |            |               |   | Modificar datos de | e usua |
|                       |            |         |                     |              |            |                   |            |               |   | Deshabilitar us    | suario |
|                       |            |         |                     |              |            |                   |            |               |   | Restablecer cont   | traseî |
| NOMBRE (REQUERIDO)    |            |         |                     |              | F          | ECHA DE NACIMIE   | ENTO (RE   | EQUERIDO)     |   |                    |        |
| Valeria               |            |         |                     |              | [          | 01/01/1970        |            |               |   |                    |        |
| APELLIDO (REQUERIDO)  |            |         |                     |              | C          | IRECCION DE COR   | RREO (REC  | QUERIDO)      |   |                    |        |
| Miyashiro             |            |         |                     |              | [          | vmiyashiro@pacifi | fico.com.p | pe            |   |                    |        |
| RUC / DNI (REQUERIDO) |            |         |                     |              | c          | ELULAR            |            |               |   |                    |        |
| 0000000               |            |         |                     |              | [          |                   |            |               |   |                    |        |
| CARGO (REQUERIDO)     |            |         |                     |              | т          | ELÉFONO DE OFIC   | CINA A     | ANEXO         |   |                    |        |
| -                     |            |         |                     |              | [          |                   |            |               |   |                    |        |
|                       |            |         |                     |              |            |                   |            |               |   |                    |        |
|                       | _          | _       |                     | _            | _          | _                 | _          |               | _ |                    |        |

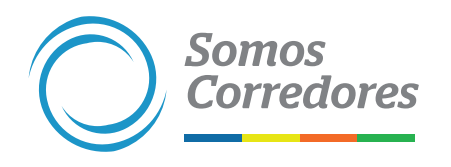

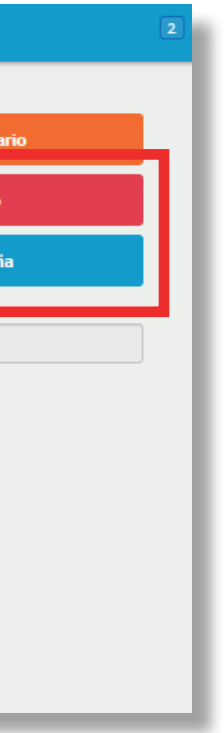

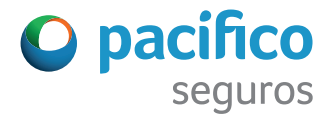

#### 6. Haz clic en el botón Aceptar.

|                       | centivos | Pólizas | Estad |      | Aceptar               | Cancelar   |  |     |                     |
|-----------------------|----------|---------|-------|------|-----------------------|------------|--|-----|---------------------|
| ← Todos los usuarios  |          |         | ,     |      |                       |            |  |     |                     |
| Valeria Miyashiro 🛲   |          |         |       |      |                       |            |  | Mod | ificar datos de usu |
|                       |          |         |       |      |                       |            |  | C   | eshabilitar usuari  |
|                       |          |         |       |      |                       |            |  | Re  | stablecer contrase  |
| NOMBRE (REQUERIDO)    |          |         |       | FECH | A DE NACIMIENTO (F    | REQUERIDO) |  |     |                     |
| Valeria               | ]        |         |       | 01/  | /01/1970              |            |  |     |                     |
| APELLIDO (REQUERIDO)  |          |         |       | DIRE | CCION DE CORREO (R    | REQUERIDO) |  |     |                     |
| Miyashiro             |          |         |       | vm   | iyashiro@pacifico.com | 1.pe       |  |     |                     |
| RUC / DNI (REQUERIDO) |          |         |       | CELU | LAR                   |            |  |     |                     |
| 0000000               |          |         |       |      |                       |            |  |     |                     |
| CARGO (REQUERIDO)     |          |         |       | TELÉ | FONO DE OFICINA       | ANEXO      |  |     |                     |
| -                     |          |         |       |      |                       |            |  |     |                     |
|                       |          |         |       |      |                       |            |  |     |                     |

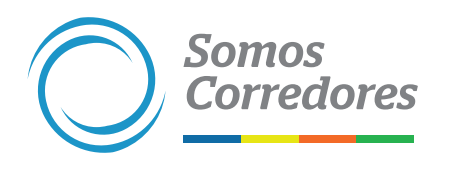

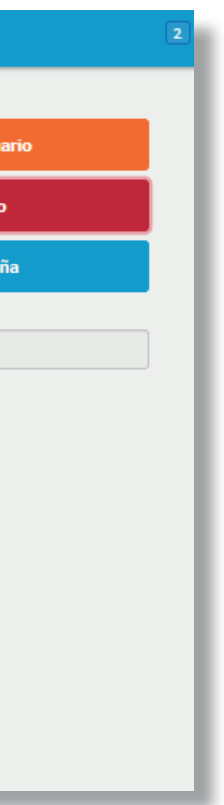

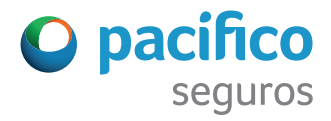

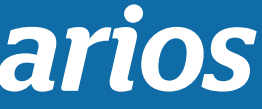

#### **1.** Ingresa al portal Somos Corredores (www.somoscorredores.pacifico.com.pe).

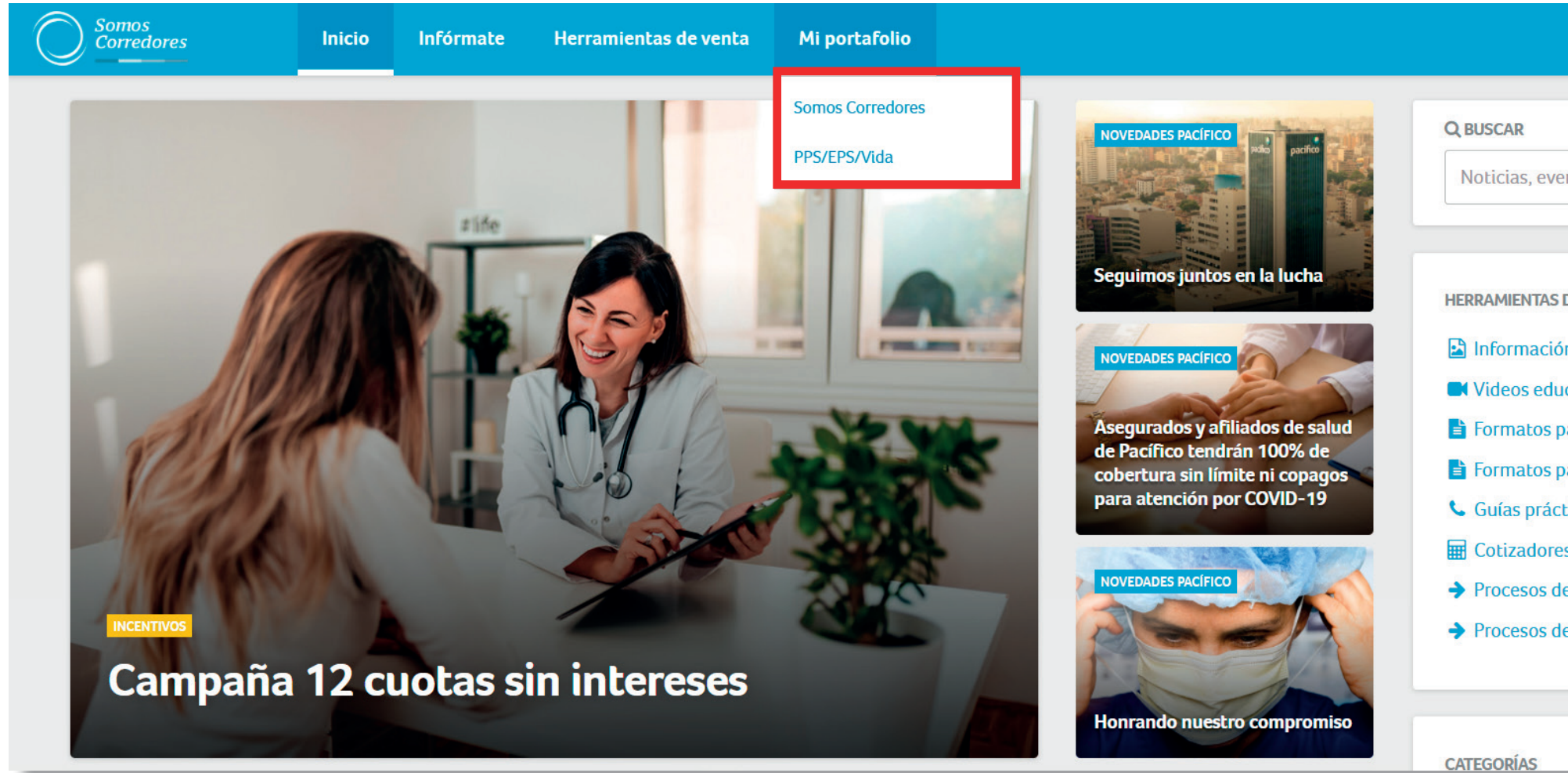

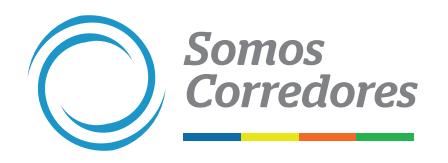

| O pacifico         |
|--------------------|
|                    |
|                    |
| ntos, regulaciones |
|                    |
|                    |
| DE VENTA           |
| n de productos     |
| cativos            |
| ara personas       |
| ara empresas       |
| ticas              |
| S                  |
| e productos        |
| e cobranzas        |
|                    |
|                    |
|                    |

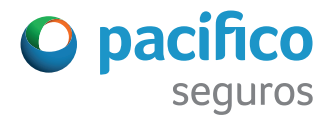

#### **2.** Ingresa a Gestionar Usuarios.

| A         | Inicio                          |             | Incentiv      | os Póli     | zas E     | Estados de Cue  | nta 🔫  | Siniestros 🗸    | Clientes 🕶       | Comisi     | ones <del>-</del> | Emisión en Línea | •     |                                                  |               |
|-----------|---------------------------------|-------------|---------------|-------------|-----------|-----------------|--------|-----------------|------------------|------------|-------------------|------------------|-------|--------------------------------------------------|---------------|
| li        | Mi portafolio                   | Pro         | grama d       | e Incer     | ntivos    | 5               |        |                 |                  |            | Desca             | rgar resumen 🛓   |       |                                                  |               |
| 2         | Herramientas de venta           | NCE AC      | UMULADO PI    | ROGRAMA     | DE INCE   | ENTIVOS 2020    | 0      |                 |                  |            |                   |                  | HERRA | MIENTAS DE VENTA                                 |               |
|           | Campus                          |             |               |             |           |                 |        | US\$ 227 300.00 | ٢.               |            |                   |                  |       | Cotizadores                                      |               |
| 0         | Configuración 👻                 | 020         |               |             |           |                 |        |                 |                  | US\$ 253 6 | 00.18             |                  |       | Formatos para personas<br>Formatos para empresas |               |
|           | Súper usuario                   | 019         |               |             | US        | 5\$ 91 212.37   |        |                 |                  |            |                   |                  |       | Manuales<br>Información de productos             |               |
|           | Ajustes y configuración         | 0           | 5             | 000         | 1000      | 000 1           | 50000  | 200000          | 2500             | 00         | 300000            | 350000           |       | Procesos de cobranza                             |               |
|           | <u>Gestionar usuarios</u>       | 67.3        | 20% -         | 0           |           |                 |        | 20 210          | /                |            |                   | C                |       |                                                  |               |
|           | Historial de movimientos        | ecimient    | to comparativ | vo al mismo | o periodo | o del año previ | D      | Siniestralidad  | o<br>concurso ac | umulada    |                   |                  |       |                                                  |               |
|           | Gestión de Bróker               |             |               |             |           |                 |        |                 |                  |            |                   |                  |       |                                                  |               |
|           | Actualizar contraseña           | os los rar  |               | PRIMA CO    | INCURSO   | J EN DOLARES    |        |                 |                  |            |                   |                  |       |                                                  |               |
| P         | Salir de mi cuenta              |             |               |             |           |                 |        |                 |                  |            |                   |                  |       |                                                  | ¿Cómo podemos |
| https://s | somoscorredores.pacifico.com.pe | e/group/gue | est/pga/user  | ;           |           |                 | 0 2019 | 2020            |                  |            |                   |                  |       |                                                  |               |

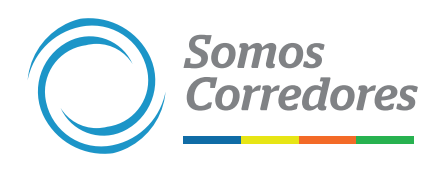

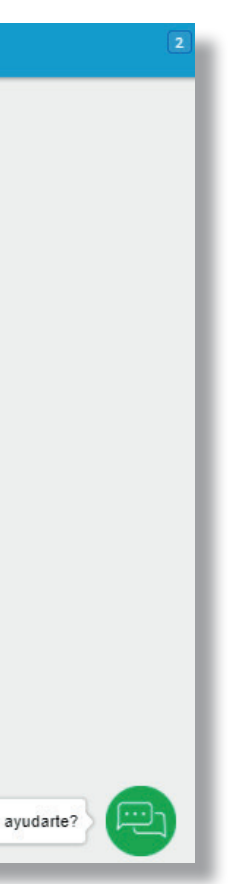

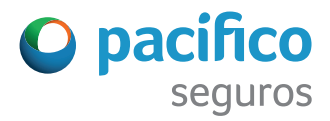

3. En la casilla Buscar, ingresa el nombre o correo del usuario a deshabilitar.

|                        | Incentivos | Pólizas | Estados de Cuenta 🔸 | Siniestros - | Clientes - | Comisiones +  | Emisión en Línea 🔸 |   |     |   |        |      |                  |
|------------------------|------------|---------|---------------------|--------------|------------|---------------|--------------------|---|-----|---|--------|------|------------------|
| Gestión de usuarios    |            |         |                     |              |            |               |                    |   |     |   |        |      |                  |
| Agregar nuevo usuario  |            |         |                     |              |            |               |                    |   |     |   |        |      |                  |
|                        |            |         |                     |              |            |               |                    |   |     |   |        | _    |                  |
| Mostrar 10 🗸 registros |            |         |                     |              |            |               |                    |   |     |   |        | Busc |                  |
| N° <sup>▲</sup> Broker | Å.         | Nombre  | completo            |              | ∀          | Correo electr | rónico             | ÷ | Rol | ÷ | Estado | ÷    | Último<br>acceso |

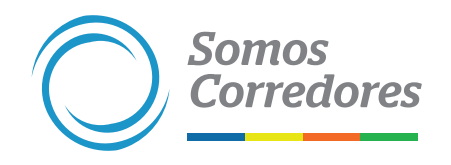

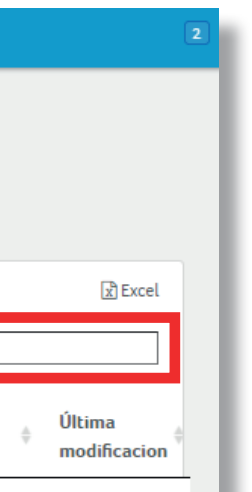

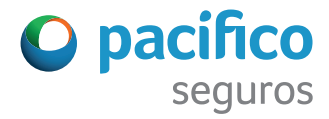

#### 4. Haz clic en el nombre del usuario.

|                                                                 | Incentivos        | Pólizas Esta       | ados de Cuenta 🔸 | Siniestros + | Clientes - | Comisiones - | Emisión en Línea 🔸 |   |           |        |                    |
|-----------------------------------------------------------------|-------------------|--------------------|------------------|--------------|------------|--------------|--------------------|---|-----------|--------|--------------------|
| Gestión de usuarios                                             |                   |                    |                  |              |            |              |                    |   |           |        |                    |
| Agregar nuevo usuario                                           |                   |                    |                  |              |            |              |                    |   |           |        |                    |
| Mostrar 10 🗸 registros                                          |                   |                    |                  |              |            |              |                    |   |           |        | Buscar: vmiyash    |
| N° 🔺 Broker                                                     | ÷                 | Nombre comp        | oleto            |              | 4          | Correo elect | rónico             | ÷ | Rol       | Estado | ∲ Último<br>acceso |
| PRUEBACORREDOR01<br>305156 PRUEBACORREDOR01<br>PRUEBACORREDOR01 |                   | Valeria Miyash     | iro              |              |            | vmiyashiro@p | oacifico.com.pe    |   | Ejecutivo | ACTIVO | 19/03/2019         |
| Mostrando registros del 1 al 1 de un total de 1 re              | gistros (filtrado | de un total de 5,3 | 89 registros)    |              |            |              |                    |   |           |        | Anterior 1         |
|                                                                 |                   |                    |                  |              |            |              |                    |   |           |        |                    |

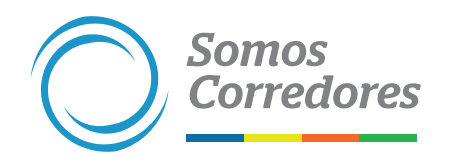

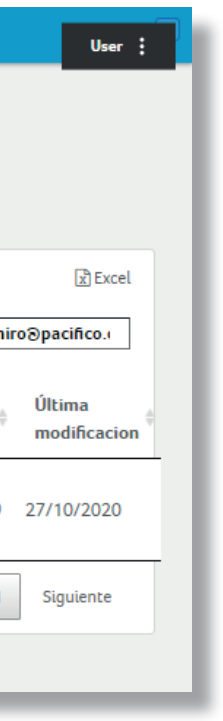

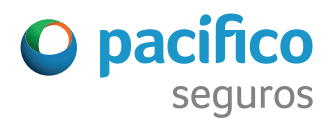

5. Haz clic en el botón Modificar usuario.

|                       | Incentivos | Pólizas | Estados de Cuenta - | Siniestros + | Clientes - | Comisiones -      | Emisión en Línea - |                         |
|-----------------------|------------|---------|---------------------|--------------|------------|-------------------|--------------------|-------------------------|
| ← Todos los usuarios  |            |         |                     |              |            |                   |                    |                         |
| Valeria Miyashiro 🛲   |            |         |                     |              |            |                   |                    | Modificar datos de usua |
|                       |            |         |                     |              |            |                   |                    | Deshabilitar usuario    |
|                       |            |         |                     |              |            |                   |                    | Restablecer contrase    |
| NOMBRE (REQUERIDO)    |            |         |                     |              | F          | ECHA DE NACIMIE   | NTO (REQUERIDO)    |                         |
| Valeria               |            |         |                     |              |            | 01/01/1970        |                    |                         |
| APELLIDO (REQUERIDO)  |            |         |                     |              | D          | IRECCION DE COR   | REO (REQUERIDO)    |                         |
| Miyashiro             |            |         |                     |              | [          | vmiyashiro@pacifi | .co.com.pe         |                         |
| RUC / DNI (REQUERIDO) |            |         |                     |              | c          | ELULAR            |                    |                         |
| 0000000               |            |         |                     |              |            |                   |                    |                         |
| CARGO (REQUERIDO)     |            |         |                     |              | т          | ELÉFONO DE OFIC   | INA ANEXO          |                         |
| -                     |            |         |                     |              |            |                   |                    |                         |
|                       |            |         |                     |              |            |                   |                    |                         |
|                       |            |         |                     |              |            |                   |                    |                         |

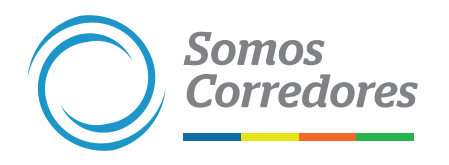

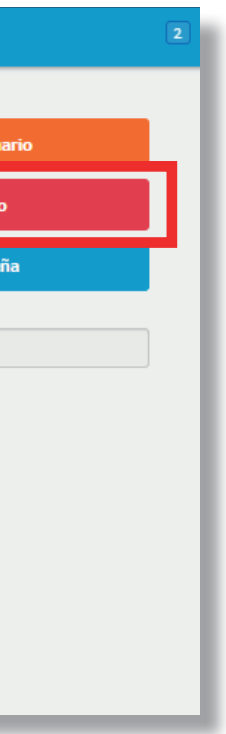

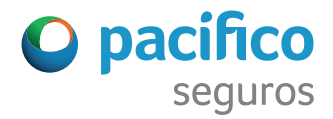

#### 6. Modifica o actualiza los datos que consideres pertinentes. Al finalizar, haz clic en Siguiente.

| Somos<br>Corredores Incentivos Pólizas Estados de Cuenta - Siniestros - Clientes | - Comisiones - Emisión en Línea - 2 |
|----------------------------------------------------------------------------------|-------------------------------------|
| Editar el usuario                                                                |                                     |
| INFORMACIÓN PERSONAL PERMISOS, ACCESOS Y BRÓKER                                  |                                     |
| NOMBRE (REQUERIDO)                                                               | FECHA DE NACIMIENTO (REQUERIDO)     |
| Valeria                                                                          | 01/01/1970                          |
| APELLIDO (REQUERIDO)                                                             | DIRECCION DE CORREO (REQUERIDO)     |
| Miyashiro                                                                        | vmiyashiro@pacifico.com.pe          |
| RUC / DNI (REQUERIDO)                                                            | CELULAR                             |
| 0000000                                                                          |                                     |
| CARGO (REQUERIDO)                                                                | TELÉFONO DE OFICINA ANEXO           |
| ·                                                                                |                                     |
|                                                                                  | Siguiente 🅪                         |
|                                                                                  | ¿Cómo podemos ayudarte?             |

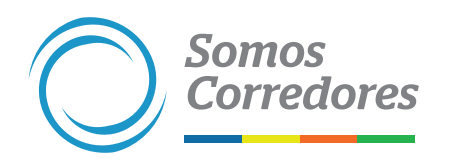

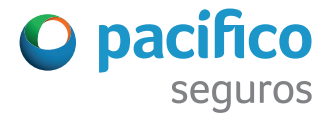

7. Modifica o actualiza el perfil del usuario y los accesos que consideres pertinentes. Al finalizar, haz clic en Guardar cambios.

| INFORMACIÓN PERSONAL PERMISOS, A | CCESOS Y BRÓKER                                                                                                    |                         |  |
|----------------------------------|----------------------------------------------------------------------------------------------------|-------------------------|--|
| PERFIL DEL USUARIO               | SECCIONES ACTIVAS PARA ESTE USUARIO<br>Clientes<br>Habilitar descarga de PDF y Excel<br>Pólizas<br>Habilitar descarga de PDF y Excel<br>Siniestros<br>Habilitar descarga de PDF y Excel | BROKER PRUEBACORREDORO1 |  |

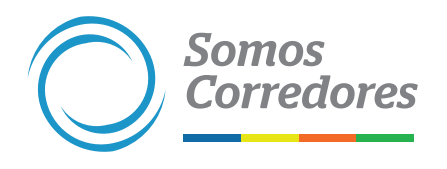

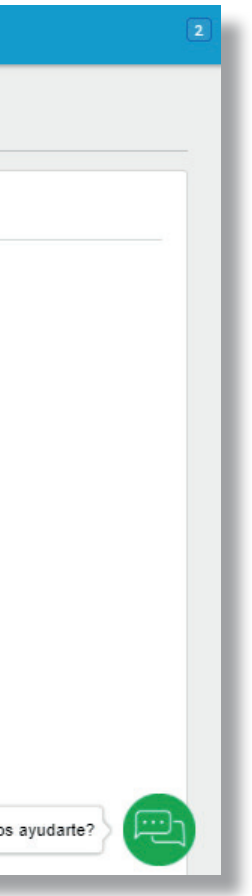

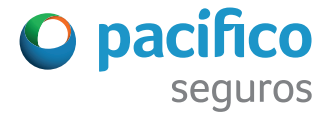

#### 8. Haz clic en el botón Aceptar.

| Editar el usuario    |                                                                                                    |                   |                                |
|----------------------|----------------------------------------------------------------------------------------------------|-------------------|--------------------------------|
| INFORMACIÓN PERSONAL | MISOS, ACCESOS Y BRÓKER                                                                                           |                   |                                |
| PERFIL DEL USUARIO   | SECCIONES ACTIVAS PARA ESTE USUARIO  Admin de Usuarios  Ecommerce Auto Riesgos Generales Ecommerce Vida Ley Salud | PRUEBACORREDOR01  |                                |
|                      |                                                                                                    | ✓ •<br>× 0<br>2C4 | Guardar<br>Cancelar<br>ómo pod |

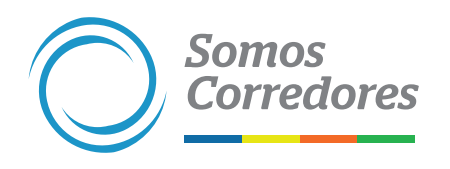

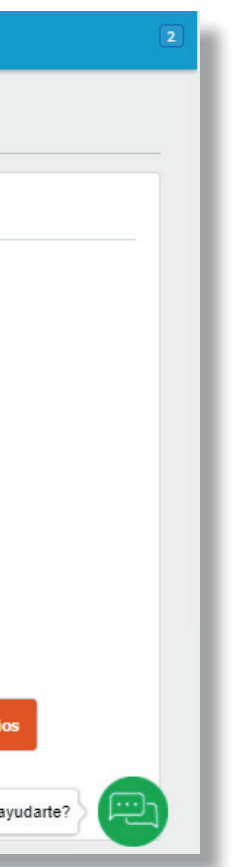

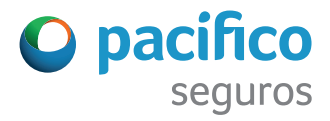

#### Para una gestión más ágil, te brindamos procesos más simples.

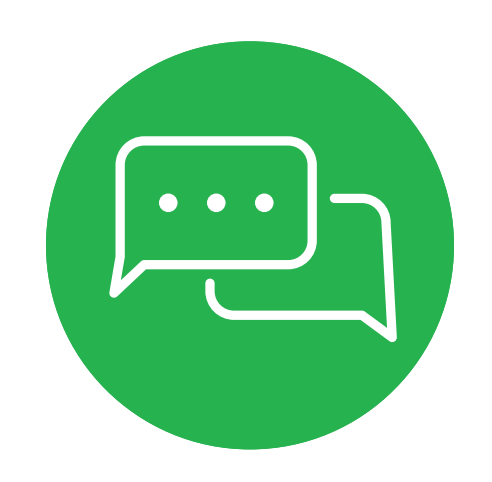

Si tuvieses alguna consulta, comunícate con nosotros a través del chat del portal Somos Corredores.

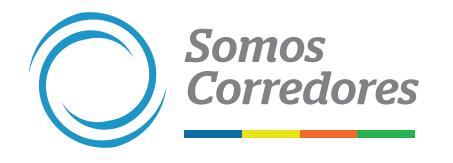

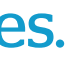

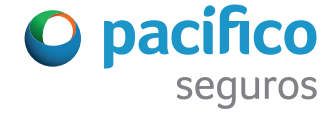

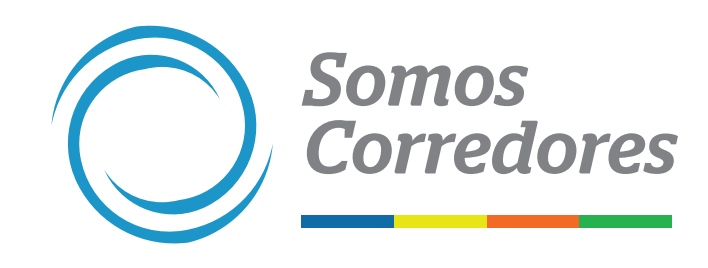

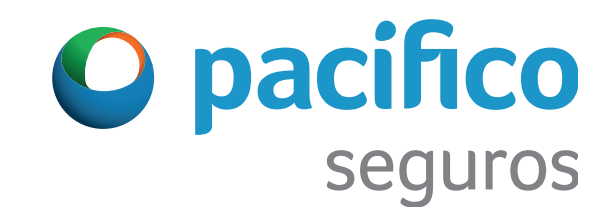